| CRN | SUBJ | NUMBER | DAYS | TIME | CAMPUS | BUILDING | ROOM | CREDIT |
|-----|------|--------|------|------|--------|----------|------|--------|
|     |      |        |      |      |        |          |      | HOURS  |
|     |      |        |      |      |        |          |      |        |
|     |      |        |      |      |        |          |      |        |
|     |      |        |      |      |        |          |      |        |
|     |      |        |      |      |        |          |      |        |
|     |      |        |      |      |        |          |      |        |
|     |      |        |      |      |        |          |      |        |

## To register on a Desktop PC or Mac:

1. Work with your advisor to determine which courses you need. Filling them in the chart above first can help keep track.

Problems logging in?

- 2. Go to <u>www.laniertech.edu/myltc/</u>
- 3. Choose BannerWEb
  - a) User Name (your LTC email address)
- b) Password
- 4. Select Student Services & Financial Aid
- 5. Select Registration, then Add/Drop Classes
- 6. Select Term (Ex: Fall 2021) and choose Submit
- Contact the Student Help Desk at <u>https://www.laniertech.edu/help-center/student-login-help/</u> or by phone at 770-533-7048.
- 7. In the Add Classes Worksheet, enter ALL of the CRNs from the chart above CRNs

| Submit Changes | Class Search | Reset |  |  |
|----------------|--------------|-------|--|--|

## Choose Submit Changes

- 8. Did you receive registration errors? Here are some possible causes/solutions:
  - a) Pre-requisite/Test Score Error
    - i. A required course must be taken prior—see advisor.
    - ii. Co-requisite courses BOTH CRNs must be entered in boxes before you click Submit Changes. Ex: BIOL 2113/L, MATH 0911B/1111B, ENGL 0911B/1101B
  - b) Field of Study Restriction Error: Course is not required for your program. See advisor.
  - c) Closed Section Error: All seats are full. Choose another section.
- 9. Choose the back arrow inside BannerWeb (not your browser's back arrow)
- 10. Select Student Detail Schedule and print a copy (ctrl+P)

**\*OR\* Register with the Lanier Tech Mobile App!** It's a free Download from Google Play Store or Apple App Store.

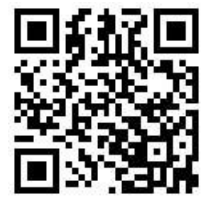

## Still have questions?

Qs about what to register for? Contact your advisor.

Qs about how to register? Email registrar@laniertech.edu from your LTC email account. Include your name and ID #.

Qs about Blackboard? Contact Angelia McQuade at bb@laniertech.edu or 770.533.6925 or your Bb instructor.

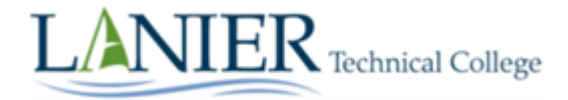